# CAPSYS CAPTURE

## **ExportPRO (QSX) Release Module** Configuration and Administration Guide

#### July 20**22**

#### Version 1.0

[Document Versioning: V1.05]

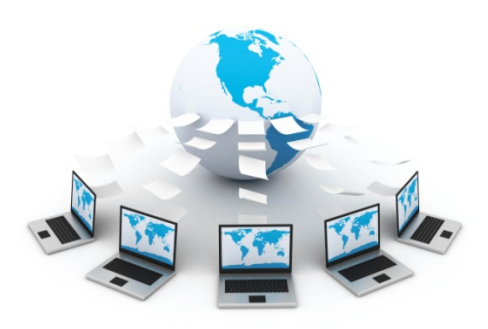

## CAPSYS

6755 Earl Drive, Suite 207 Colorado Springs, CO 80918

PHONE: (877) 322-7797 FAX: (630) 875-1101 www.capsystech.com

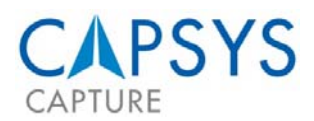

| Disclaimer                               | . 2 |
|------------------------------------------|-----|
| Providing Feedback about this Guide      | . 2 |
| Introduction                             | . 3 |
| Configuration                            | .3  |
| Accessing, Configuring and Using the QSX | . 3 |
| Capture Server License – Step 1          | . 3 |
| Workflow Setup – Step 2                  | . 6 |
| Standard or Kofax-Import Releases        | . 7 |
| SharePoint Release                       | 14  |
| How to Contact Support                   | 15  |
| About CAPSYS                             | 16  |

#### DISCLAIMER

The information contained in this document is subject to change without notice.

CAPSYS makes no warranty of any kind with regard to this material, including, but not limited to, the implied warranties of merchantability or fitness for a particular purpose. CAPSYS shall not be liable for errors contained herein or for direct, indirect, special, incidental or consequential damages in connection with the furnishing or use of this material.

CAPSYS assumes no responsibility for the use or reliability of its software on equipment that does not meet designated minimum hardware specifications.

This document contains proprietary information which is protected by copyright. All rights are reserved. Reproduction, adaptation, or translation without prior written permission is prohibited, except as allowed under the copyright laws.

Copyright © 2010 by CAPSYS Technologies, LLC. All rights reserved. The CAPSYS logo and the CAPSYS CAPTURE logo are trademarks of CAPSYS Technologies, LLC. All other trademarks and logos belong to their respective owners.

#### PROVIDING FEEDBACK ABOUT THIS GUIDE

If you have comments about this guide or other CAPSYS documentation, please send an email message to <u>support@capsystech.com</u>. In your email message, please specify the document name, version # and section to which your comment applies. If you would like to receive a response to your comments, please include your name along with your contact information in the message.

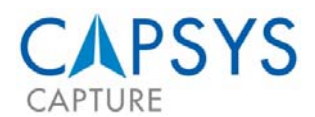

#### **INTRODUCTION**

The CAPSYS CAPTURE ExportPRO Module is a configurable export module that can be used for releasing data (documents and associated metadata) from CAPSYS CAPTURE to 3rd party systems. This module has a graphical user interface and can easily be tailored to meet client needs. ExportPRO is a QSX (Quick Server Extension) module, which can be configured to:

- A Release multi-page TIF images;
- A Release index values in a formatted text file;
- Name the exported images using index values;
- A Output images to a folder structure created by index values (C:\Index1\Index2\filename. tif).

#### CONFIGURATION

To begin the configuration of the ExportPRO Module there are three (3) steps involved. In our examples we will be using the *"Batch Profile"* method.

- 1. The first step is to create a "*Batch Profile*" or "*Document Type*" Process Map where the ExportPRO QSX can be configured, in either case the screens are completed with the same information.
- 2. The second step is the capture of the license from your server.
- 3. The third step is the setup/configuration of the module tabs that drive the flow of information that you will be processing.

#### ACCESSING, CONFIGURING AND USING THE QSX

#### CAPTURE SERVER LICENSE - STEP 1

With your *"Batch Profile"* or *"Document Type"* open, we will move into the process of setting up and capturing your CAPSYS CAPTURE License. This step is only required to be completed once, unless there is a change to your license (In the event of a change in your license, you will be directed by the CAPSYS Support Team to access and update the necessary screens with your new license).

 Place the *"ExportPro Release QSX"* on the *"Batch Profile"* or *"Document Type"* by clicking on the *"QSX Icon"* and then clicking in the process map. The QSX Selection Window will open and select *"ExportPro Release"* and then *"OK"* to continue.

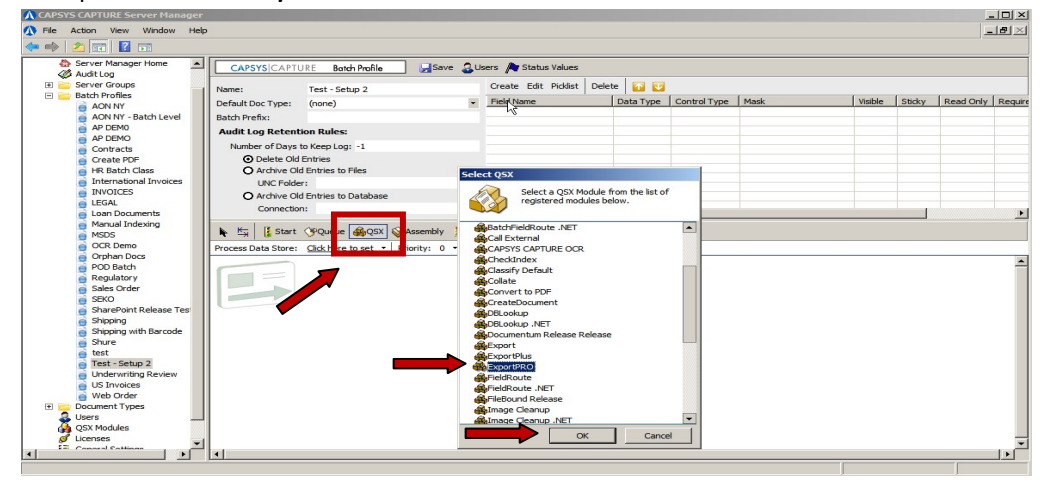

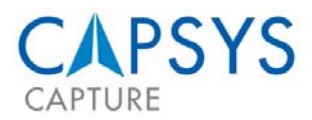

2. After you have placed the *"ExportPro Release"* icon on the process map, right click on the icon and select *"Configure"*.

| 🐧 CAPSYS CAPTURE Server Mana        | ger    |                |                       |             |          |               |               |             |              |      |         |        | <u> </u>  | . 🗆 🗙   |
|-------------------------------------|--------|----------------|-----------------------|-------------|----------|---------------|---------------|-------------|--------------|------|---------|--------|-----------|---------|
| ▲ File Action View Window           | Help   |                |                       |             |          |               |               |             |              |      |         |        | -         | 8 ×     |
| 🗢 🤿 🔰 📅 🔢 🖬                         |        |                |                       |             |          |               |               |             |              |      |         |        |           |         |
| Server Manager Home<br>Audit Log    |        | NPSYS CAPTU    | RE Batch Profile      | Save        | 20       | sers 🍂 Status | /alues        |             |              |      |         |        |           |         |
| 🗉 🚞 Server Groups                   | Name:  |                | Test - Setup 2        |             |          | Create Edit I | Picklist Dele | te 🚺 💟      |              |      |         |        |           |         |
| E Batch Profiles                    | Defaul | t Doc Type:    | (none)                |             | -        | Field Name    |               | Data Type   | Control Type | Mask | Visible | Sticky | Read Only | Require |
| AON NY - Batch Level                | Batch  | Prefix         |                       |             | -        |               |               |             |              |      |         |        |           |         |
| AP DEMO                             | Audit  | Log Retenti    | n Rules               |             |          |               |               |             |              |      |         |        |           |         |
| AP DEMO                             |        | where of David | Kanalan 1             |             |          |               |               |             |              |      |         |        |           |         |
| Contracts                           | Nu     | O Delete Old I | o Keep Log: -1        |             |          |               |               |             |              |      |         |        |           |         |
| HP Batch Class                      |        | Archive Old    | Entries to Files      |             |          |               |               |             |              |      |         |        |           |         |
| International Invoices              |        | LINC Eolder    |                       |             |          |               |               |             |              |      |         |        |           |         |
| TNVOICES                            |        | Archive Old    | Entries to Database   |             |          |               |               |             |              |      |         |        |           |         |
| e LEGAL                             |        | Connection     |                       |             | -        |               |               |             |              |      |         |        |           |         |
| Loan Documents                      |        | Connection     | •                     |             |          | •             |               |             |              |      |         |        |           | •       |
| Manual Indexing                     |        | Start          | PQueue & OSX          | Assembly    | 2 Stop   | Activate      | Q - 14 Ma     | ke Template |              |      |         |        |           |         |
| OCR Demo                            |        | 2 Data Chara   | Cirls have be used as | Drinsibur 0 | -        | -             |               |             |              |      |         |        |           | _       |
| Orphan Docs                         | Proces | s Data Store:  | Click here to set     | Phonty: 0   | <u> </u> |               |               |             |              |      |         |        |           |         |
| POD Batch                           |        |                |                       |             |          |               |               |             |              |      |         |        |           | -       |
| Regulatory                          |        |                |                       |             |          |               |               |             |              |      |         |        |           |         |
| Sales Order                         |        |                |                       |             | 1 6      | 8 8           |               |             |              |      |         |        |           |         |
| StarePoint Pelease Tes              |        |                |                       |             | 6        |               |               |             |              |      |         |        |           |         |
| Shipping                            |        |                |                       |             |          |               |               |             |              |      |         |        |           |         |
| Shipping with Barcode               |        |                |                       |             | 4        | ~             |               |             |              |      |         |        |           |         |
| Shure                               |        |                |                       |             | Expor    | Confi         | aure <        | 1           | 1            |      |         |        |           |         |
| 🧃 test                              |        |                |                       |             |          | -             |               |             | -            |      |         |        |           |         |
| Test - Setup 2                      |        |                |                       |             |          | FIOF          | ciucs         |             |              |      |         |        |           |         |
| US Invoices                         |        |                |                       |             |          | X Delet       | e             |             |              |      |         |        |           |         |
| Web Order                           |        |                |                       |             |          |               |               |             |              |      |         |        |           |         |
| 🗉 🚞 Document Types                  |        |                |                       |             |          |               |               |             |              |      |         |        |           |         |
| Users                               |        |                |                       |             |          |               |               |             |              |      |         |        |           |         |
| QSX Modules                         |        |                |                       |             |          |               |               |             |              |      |         |        |           |         |
| Ø Licenses                          | -      |                |                       |             |          |               |               |             |              |      |         |        |           | -       |
| · · · · · · · · · · · · · · · · · · |        |                |                       |             |          |               |               |             |              |      |         |        |           | ►       |
|                                     |        |                |                       |             |          |               |               |             |              |      |         |        |           |         |

3. The following dialog box will appear, select the *"Misc"* tab and then click on the *"Import"* button. The *"Misc"* tab is used for the importing of your license file, which gives access to the licensed release module(s).

| A ExportPRO Configuration                                                                                                 |  |
|----------------------------------------------------------------------------------------------------|--|
|                                                                                                    |  |
| Output path Image path                                                                                                    |  |
| Main Meta-Data File Image File Misc. Co-Op<br>Kofax Batch Class Name<br>License Info<br>Company<br>Expiration Date Import |  |
| Filter Fields by Document Type                                                                                            |  |
| Add Literal                                                                                                    |  |
| OK Cancel                                                                                                    |  |

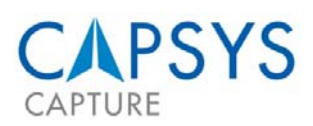

4. Browse through the network for the folder containing the licenses (Company Determined) and select the *"ExportPRO\_Capsys. lic"* file and select *"Open".* 

| A ExportPRO Configuration | <u>_   ×</u>                                           |           |                                                                     |                                |              |                        |                                                                                          |     |
|---------------------------|--------------------------------------------------------|-----------|---------------------------------------------------------------------|--------------------------------|--------------|------------------------|------------------------------------------------------------------------------------------|-----|
|                           | <b>_</b>                                               | ive<br>pe | Control Type                                                        | Mask                           | Visibl       | e Sticky               | Read Only                                                                                | Rei |
| Output path               |                                                        |           |                                                                     |                                |              |                        |                                                                                          | ×   |
| Kofax Batch Class Name    | Desktop                                                | -         |                                                                     | 🔻 🔯 Se                         | arch         |                        |                                                                                          | 9   |
|                           | 🕛 Organize 🔻 🏢 Vie                                     | WS        | 🔹 📑 New Fo                                                          | der                            |              |                        |                                                                                          | 0   |
| Company                   | Favorite Links                                         |           | Name 🔺                                                              |                                | <b>-</b>   s | iize 🚽                 | Туре                                                                                     |     |
| Expiration Date Import    | Desktop<br>Computer<br>Documents<br>Pictures<br>Music  |           | desktop.ini<br>FB Demo<br>Image<br>Loan Docum<br>Release<br>Tranfer | ents                           |              | 1 KB                   | Configuration<br>File Folder<br>File Folder<br>File Folder<br>File Folder<br>File Folder | 15  |
|                           | <ul> <li>Recently Changed</li> <li>Searches</li> </ul> |           | CAPSYS CAP                                                          | PTURE Server Manager<br>MO.PLD |              | 2 KB<br>14 KB          | Shortcut<br>PLD File                                                                     |     |
|                           | J Public                                               |           | desktop.ini                                                         |                                |              | 1 KB<br>89 KB          | Configuration<br>QXF File                                                                | 15  |
| •                         |                                                        |           | ExportPRO_                                                          | CAPSYS.lic                     | 5 tif        | 1 KB<br>1 KB<br>943 KB | LIC File<br>Internet Sho                                                                 | rtx |
| +                         | Folders                                                | ^         |                                                                     |                                | brut         |                        | La la la la la la la la la la la la la la                                                |     |
| Add Literal               | File n                                                 | ame:      |                                                                     |                                |              | Open                   | Cancel                                                                                   |     |

5. The screen will reappear and the License Information will be populated in the *"Company"* field. Select *"OK"* to save your work.

| ExportPRO Configuration                                                                      |   |
|----------------------------------------------------------------------------------------------|---|
|                                                                                              | - |
| Output path                                                                                  |   |
| Image path  <br>Main   Meta-Data File   Image File Misc.   Co-Op  <br>Kofax Batch Class Name |   |
| License Info<br>Company CAPSYS<br>Expiration Date Import                                     | - |
| Filter Fields by Document Type                                                               |   |
|                                                                                              |   |
|                                                                                              |   |
|                                                                                              |   |
|                                                                                              |   |
| Add Literal                                                                                  |   |
| OK Cancel                                                                                    |   |

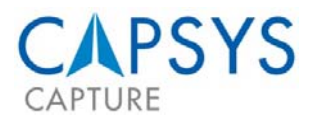

6. You are now ready to begin building the remainder of the *"ExportPRO"* Configurations for your workflow.

| ▲ CAPSYS CAPTURE Server Manag | jer                 |                                |        | 47                   |        |           | 4            |      |         |        | -         |         |
|-------------------------------|---------------------|--------------------------------|--------|----------------------|--------|-----------|--------------|------|---------|--------|-----------|---------|
| ▲ File Action View Window H   | Help                |                                |        |                      |        |           |              |      |         |        |           | a ×     |
| 🔶 🔿 🞽 🖬 🛛 🖬                   |                     |                                |        |                      |        |           |              |      |         |        |           |         |
| Audit Log                     | CAPSYS CAPTU        | IRE Botch Profile 🛃 Save       | 20     | sers 🍂 Status Values |        |           |              |      |         |        |           |         |
| 🕀 🚞 Server Groups             | Name:               | Test - Setup 2                 |        | Create Edit Picklist | Delete | · 🖸 💟     |              |      |         |        |           |         |
| E 🚞 Batch Profiles            | Default Doc Type:   | (none)                         |        | Field Name           | 1      | Data Type | Control Type | Mask | Visible | Sticky | Read Only | Require |
| AON NY - Batch Level          | Batch Prefiv:       | (init)                         |        | 1.7.000.000          |        |           |              |      |         |        |           |         |
| AP DEMO                       | Audit Lee Detent    | ing Bulan                      |        |                      |        |           |              |      |         | -      |           |         |
| AP DEMO                       | Audit Log Retent    | ion kules:                     |        |                      |        |           |              |      |         |        |           |         |
| Contracts                     | Number of Days      | to Keep Log: -1                |        |                      |        |           |              |      |         |        |           |         |
| Create PDF                    | O Delete Old        | Entries                        |        |                      |        |           |              |      |         |        |           |         |
| HR Batch Class                | O Archive Oid       | I Entries to Hies              |        |                      |        |           |              |      |         |        |           |         |
| INVOICES                      | UNC Folde           |                                |        |                      |        |           |              |      |         |        |           |         |
| LEGAL                         | O Archive Old       | Entries to Database            |        |                      |        |           |              |      |         | -      |           |         |
| Loan Documents                | Connection          | 1:                             |        | •                    |        |           |              |      |         |        |           | •       |
| Manual Indexing               | K K Start           |                                | 1 Stor | Activate Q + 1       | Make   | Template  |              |      |         |        |           |         |
| MSDS                          |                     | O docor Modow Aronemony        | 3 500  | Concordice 1         | Automo | rempione  |              |      |         |        |           |         |
| Orphan Docs                   | Process Data Store: | Click here to set  Priority: 0 | •      |                      |        |           |              |      |         |        |           | -       |
| POD Batch                     |                     |                                |        |                      |        |           |              |      |         |        |           | -       |
| Regulatory                    |                     |                                |        |                      |        |           |              |      |         |        |           |         |
| Sales Order                   |                     | 8                              |        | 8 8                  |        |           |              |      |         |        |           |         |
| je seko                       |                     |                                | 1      |                      |        |           |              |      |         |        |           |         |
| SharePoint Release Tes        |                     |                                | . Co   |                      |        |           |              |      |         |        |           |         |
| Shinning with Barcode         |                     |                                | 0      | 2                    |        |           |              |      |         |        |           |         |
| Shure                         |                     |                                | Ехро   | 'tPRO                |        |           |              |      |         |        |           |         |
| 🧉 test                        |                     | 8                              |        | 8 8                  |        |           |              |      |         |        |           |         |
| Test - Setup 2                |                     |                                |        |                      |        |           |              |      |         |        |           |         |
| Underwriting Review           |                     |                                |        |                      |        |           |              |      |         |        |           |         |
| Web Order                     |                     |                                |        |                      |        |           |              |      |         |        |           |         |
| T C Document Types            |                     |                                |        |                      |        |           |              |      |         |        |           |         |
| 🕹 Users                       |                     |                                |        |                      |        |           |              |      |         |        |           |         |
| 🙀 QSX Modules                 |                     |                                |        |                      |        |           |              |      |         |        |           |         |
| Ø Licenses                    | -                   |                                |        |                      |        |           |              |      |         |        |           | -       |
| 1 Conversi Cottinan           | •                   |                                |        |                      |        |           |              |      |         |        |           | Ŀ       |
|                               |                     |                                |        |                      |        |           |              |      |         |        |           |         |

#### WORKFLOW SETUP - STEP 2

1. To begin configuring the workflow for *"ExportPRO"* right click on the icon and select *"Configure"*.

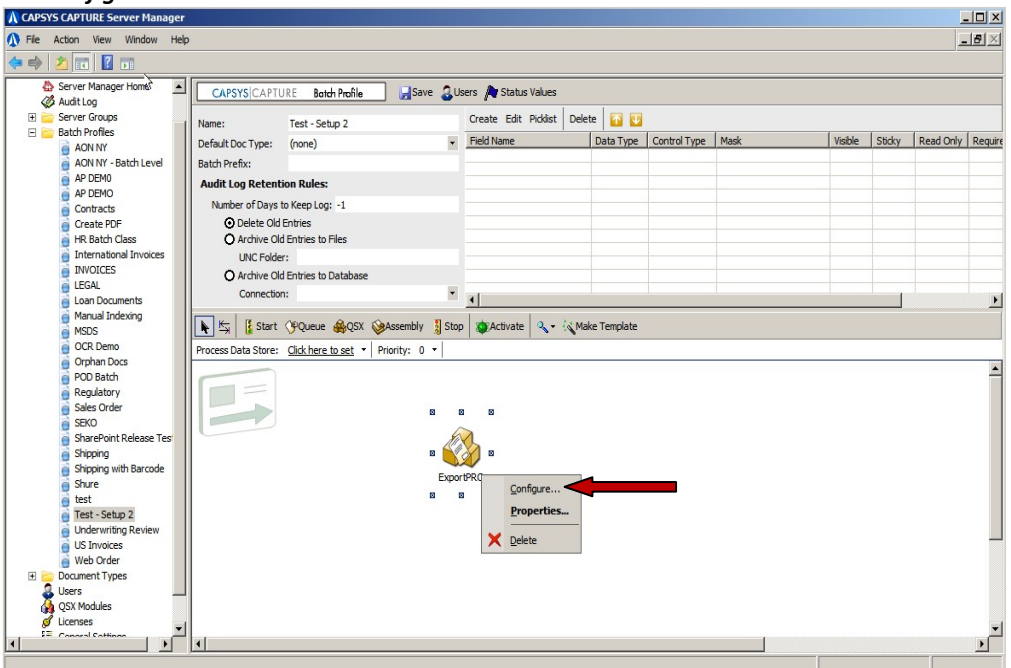

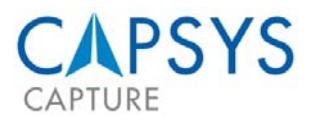

2. Select a "Release Type" by pulling down the menu in the "Release Type" box. NOTE: As of the publish date of this document, the available options are Standard, Kofax-Import, and SharePoint. Your CAPSYS license file will dictate which release types are available to you for configuration. The process to setup the Standard and Kofax-Import "Release Types" are similar and use the same screens, the SharePoint process has a different set of screens and separate documentation that can be referred to.

|                                  | Release 1             | rype Sta | ndard     |     |
|----------------------------------|-----------------------|----------|-----------|-----|
| Output path                      |                       | Kof      | ax-Import |     |
| Tmage path                       |                       | Isna     | arepoint  |     |
| image pacin                      | 21                    | i.       | 2         |     |
| Main Meta-Data Fi                | le Trage File         | Mico     | - co-op   |     |
|                                  |                       |          |           |     |
| I Enter detaile                  | d information         | into the | Audit Log |     |
| Map a Drive                      |                       |          |           | 100 |
| Letter UNC                       |                       |          |           |     |
| Detter   ONC                     |                       |          |           |     |
|                                  |                       |          |           |     |
| Username                         |                       | Passwo   | rd        |     |
| Username                         |                       | Passwo   | rd 🗌      |     |
| Username Filter Fields by Doo    | cument Type           | Passwo   | rd        |     |
| Username Filter Fields by Doo    | sument Type           | Passwo   | rd        |     |
| Username                         |                       | Passwo   | rd        |     |
| Username Filter Fields by Doc    |                       | Passwo   | rd        |     |
| Username<br>Filter Fields by Doc | sument Type           | Passwo   | rd        |     |
| Username Filter Fields by Doo    | sument Type           | Passwo   | rd        |     |
| Username<br>Filter Fields by Doo | sument Type           | Passwo   | rd        |     |
| Username<br>Filter Fields by Doc | sument Type           | Passwo   | rd        |     |
| Username<br>Filter Fields by Doc | zument Type<br>→<br>← | Passwo   | rd        |     |
| Username<br>Filter Fields by Doo | sument Type           | Passwo   | rd        |     |
| Username<br>Filter Fields by Doo | sument Type           | Passwo   | rd        |     |
| Username<br>Filter Fields by Doc | sument Type           | Passwo   | rd        |     |
| Username<br>Filter Fields by Doc | zument Type<br>→<br>← | Passwo   | rd        |     |

#### STANDARD OR KOFAX-IMPORT RELEASES

To complete the *"Standard"* and *"Kofax-Import"* Release Types you will be working through and completing information into four of the tabs on the screen above, based on the actual Release Type certain information may not be required. The tabs are Main, Meta-Data File, Image File and Co-OP.

**NOTE**: In some of the fields on these tabs you will have an option to use a right click and select from a pick list of **"Batch Profile"** and **"Document Type"** Values. If you choose to use these values, the remainder of the information will need to be manually populated with the path information (ie: C:\CAPSYS\Temp\"Picklist Value"). This option is available on the following tabs and their corresponding fields:

Main Tab – Output and Image Path Meta Data File Tab – Fixed Name Image File Tab – Custom Image Filename Co-Op Tab – Field and File Export To

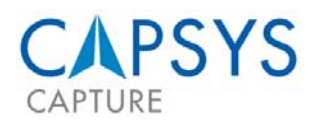

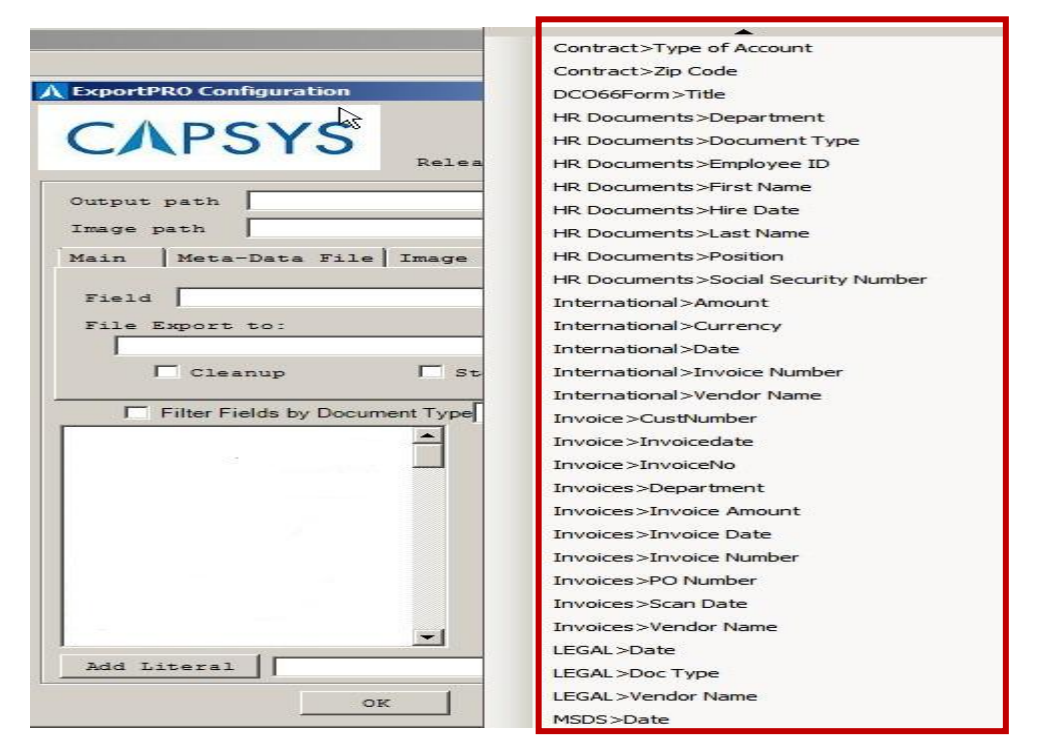

- 1. *"Main Tab"* location you will be completing several pieces of the configuration. These include the Output and Image Path, any special mapping related to the user and the Add Literal Function.
  - A. "Output path" is where the metadata associated with the images will be stored. There are three (3) methods that can be used to populate this field. The first is to type the name of the path (ie: C:\Users\Administrator\Desktop\Image). The second is to use the "Browse" function, select the "..." at the end of the line, locate the folder you would like to use and select "OK" the field will automatically be populated with the selected path. The third is to "Right Click" which will open a pick list of the Batch Profiles and Document Types, depending on which method you are using to configure the module, select the index you would like to use from the provided Values.
  - B. "Image path" is where the image files will be stored. There are three (3) methods that can be used to populate this field. The first is to type the name of the path (ie: C:\Users\Administrator\Desktop\Image). The second is to use the "Browse" function, select the "..." at the end of the line, locate the folder you would like to use and select "OK" the field will automatically be populated with the selected path. The third is to "Right Click" which will open a pick list of the Batch Profiles and Document Types, depending on which method you are using to configure the module, select the index you would like to use from the provided Values.
  - C. **"Map a Drive"** is <u>only</u> used when you need to release to a UNC (Universal Naming Convention) path with a different username and password than the user running the CAPSYS CAPTURE service. This information can only be entered manually, and may be changed at different intervals.

**NOTE**: When completing these fields, the associated files will be sent to this location overriding the paths entered in the **"Output"** and "**Image"** Paths (or the default/standard paths). The password will be masked in the display.

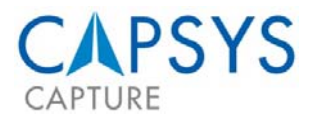

D. "Add Literal function" is used to add a string to the output file. For example, you can add the image file name to the output file by using a "[file]" as the Literal. You enter the "[file]" to include the output file name from the Image File tab. You can also add only the "literal values" which some 3rd party systems require for input into their repositories (such as specific SQL tables to enter information into as part of the export process).

|              | Release Typ             | e                 |          |
|--------------|-------------------------|-------------------|----------|
| Output path  |                         |                   |          |
| Main Meta-D  | ata File   Image File   | Misc. Co-Op       |          |
| Enter o      | detailed information in | nto the Audit Log |          |
| Map a Drive  |                         |                   |          |
| Letter       | UNC                     | 1                 |          |
| Username     |                         | Password          |          |
| Filter Field | is by Document Type     |                   | <u> </u> |
|              | $\exists \rightarrow$   |                   |          |
|              |                         |                   |          |
|              |                         |                   |          |
|              |                         |                   |          |
| ~            | T                       |                   |          |
| 13 HR        |                         |                   |          |
|              | Ť                       |                   |          |

- 2. "Meta-Data File" tab is where you can control how the metadata files will be named and formatted during the release process.
  - A. "Prefix" or "Descriptive File Prefix". Is the field used to create some type of specialized naming to your files (IE: INV could be used if you were processing invoices). While the "Prefix" is an optional field, it is strongly recommended that you specify a value in this field for identifying the type of work processed.
  - B. The *"Next #"* is the naming or numbering convention used when exporting a text file. This is a sequential naming convention following the "Prefix" (ie: INV001).
  - C. "Type" or the "File Extension" is the extension of the output file and is most commonly a "txt" file, when using the "Standard Release Type". When using the "Kofax-Import Release Type" a "XML" file is automatically created by ExportPro. You should use "XML" in this field to ensure that the file created has an extension on it.

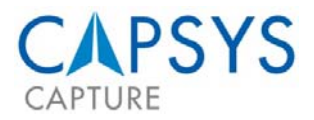

#### \*\*Sample Output Text File:

APPEND PAGE|hgfd||7/4/2011|gfds|||hjhhijh|7/29/2011|CAPSYS Admin 2|||||||"Historical Journal Entries"||CAN|dfghn

| ** Sample Output XML File |                                                            |
|---------------------------|------------------------------------------------------------|
|                           |                                                            |
| KimportSession> [         |                                                            |
| Chatteness                | Namo-#7/20/2011 0.48.02 DM CTD-242#                        |
| BatchClassNames!!!        | Mane- //25/2011 5.10.05 MA CID-212                         |
| Daconciassivane-          | Batobrialdes                                               |
| 2                         | ZetchField Name="Container Number"                         |
| Value=""ftobi" />         | Contracted Mane Contracted ManDer                          |
| Value- 110gnj //          | <pre> / RatchField Name="Location" Value="CIN" /&gt;</pre> |
|                           | <pre></pre>                                                |
|                           | /BatchFielda>                                              |
|                           |                                                            |
|                           |                                                            |
|                           | <indexes></indexes>                                        |
|                           | <custodian>cvbnm</custodian>                               |
|                           | <indexes></indexes>                                        |
|                           | <effective date="">7/4/2011</effective>                    |
| Date>                     |                                                            |
|                           | <indexes></indexes>                                        |
|                           | <entity code="">tyuiop</entity>                            |
|                           | <indexes></indexes>                                        |
|                           | <je #1="" ref="">fghjk</je>                                |
|                           | <indexes></indexes>                                        |
|                           | <je #2="" ref="">fghj</je>                                 |
|                           | <indexes></indexes>                                        |
|                           | <lem>ophgf</lem>                                           |
|                           | <indexes></indexes>                                        |
|                           | <misc>erghnjm, </misc>                                     |
|                           |                                                            |

- D. "Delimiter" is used to separate index values inside the output file that is created, when using the "Standard Release Type". The most commonly used Delimiter is a comma (",") or a bar ("|"). When using the "Kofax-Import Release Type" there is no need to use a delimiter, even if the field is populated it will not appear in the output.
- E. "Fixed Name" gives you the ability to use index values or timestamps to name the text output. The "right click" method referenced in the NOTE at the bottom of Pg 7 can be used in this field. For example, a typical naming convention could be: @FIELD=AP DEMO>Invoice Number@TIMESTAMP=yyyyMMddHHmmssff
- F. *"File"* is an option that can be set to replace the path of the image file for inclusion into the Metadata.
- G. "Filter Fields by Document Type" check box is used to limit the available Document Type fields to the applicable Document Types for this output file (to narrow the Document Type choices from the aggregate list of all Document Types defined in the system). This would only apply when adding ExportPRO at the Batch level. To build your output file within the "Standard Release Type", select the desired fields and move the desired fields from the left to the right be clicking on the appropriate arrow. You can also sort the fields using the up or down arrow to create a specialized order for the data within the file. In the "Kofax-Import Release Type" this option is not available; all document fields will be included into the output file.
- H. "Add Literal function" is used to add a string to the output file when using the "Standard Release Type". For example, you can add the image file name to the output file by using a "[FILE]" as the Literal. You enter the "[FILE]" to include the output file name from the Image File tab. You can also add only the "literal values" which some 3rd party systems require for input into their repositories (such as specific SQL tables to enter information into as part of the export process). When using the "Kofax-Import Release Type" you cannot create custom output files, as the "XML" file format is predetermined. The file will be created using each of the fields captured during the document processing. You can however add the [FILE] so that you can include the output file name as part of the output file data.

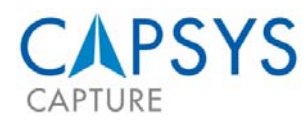

| Opput path                                              | Releas                                                                                      | е Туре                                                                                                | <b></b> |
|---------------------------------------------------------|---------------------------------------------------------------------------------------------|----------------------------------------------------------------------------------------------------|---------|
| Main Met<br>Prefix<br>or Fixed N<br>[File]<br>The<br>in | a-Data File   Image F<br>Next #  <br>ame:  <br>is field will only r<br>age file for inclusi | Type Co-Op Type Delimiter                                                                             |         |
| Filter                                                  | Fields by Document Type                                                                     | DM Contracts<br>ON NY<br>P DEM0<br>P DEMO<br>P Invoices<br>ar Code Data<br>arcode Data<br>hart Folder |         |

3. **"Image File"** tab is used to determine how you want image files to be handled during the release process.

| ▲ ExportPRO Configuration                                                                                                    |
|----------------------------------------------------------------------------------------------------|
| CAPSYS Medical Forms Release Type                                                                                                    |
| Output path     C:\/PSYS Release\Medical Records        Image path     C:\CAP \S Release\Medical Records                                                                                                    |
| Main Meta-Data File Image File   File Extension Blank Page Size   Custom Image Filename   Multi-Page Image     Filter Fields by Document Type   Date of Birth   Doc Type   Form #   Patient Acct#   Patient ID   Patient Name |
| Add Literal OK Cancel                                                                                                    |

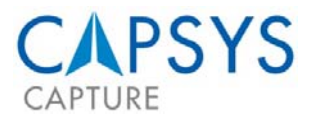

- A. The File Extension does not need to be completed.
- B. The Blank Page Size is not used for this step.
- C. Custom Image File Name is used to create a unique naming convention for your output file. The *"right click"* method referenced in the *NOTE* at the bottom of Pg 7 can be used in this field.
- D. The *"Multi-Page Image"* checkbox should be checked when you want a multi-page TIF as opposed to a single-page TIF.
- E. The *"Custom Image File Field"* is used to name the Image File and must be completed. If you right-click on the field it will provide an option to select the document type fields or the specific system values. To add your own Literal String, type the "@" followed by the string. This would be required for the file extension. For example, a typical naming convention could be:

@FIELD=AP DEM0>Invoice Number@TIMESTAMP=yyyyMMddHHmmssff@. TIF

 The *"Misc."* tab is used to create some unique output results that need to be accomplished downstream in the process.

| CAPSYS Release Type                                                                                | • |
|----------------------------------------------------------------------------------------------------|---|
| Output path                                                                                        |   |
| Image path                                                                                         |   |
| Main Meta-Data File Image File Misc Co-Op                                                          |   |
| Kofax Batch Class Name<br>Root XML Tag                                                             |   |
| Format date using Mask     Omit Batch Pages Node       Skip Doc's 1st page     Exclude Doc Indexes |   |
| License Info<br>Company Expire Date<br>CAPSYS Import                                               |   |

- A. "Kofax Batch Class Name" can be input here.
- B. *"Root XML Tag"* can be input here.
- C. "Format date using Mask" can be selected if you need a specific output.
- D. *"Skip Doc's* 1<sup>st</sup> *Page"* can be selected if you would like to remove a cover or separator page that was used/needed for indexing or validation.
- E. "Omit Batch Pages Node" can be selected.
- F. "Exclude Doc Indexes" can be selected.

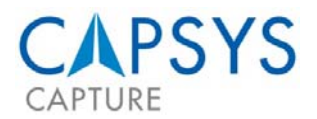

5. The **"Co-Op"** tab is used to configure files created in the CAPSYS CAPTURE OCR Module. Note: The Co-Op field, path and other attributes were defined in the CAPSYS CAPTURE OCR Module as detailed below (if using this feature please refer to the setup in this module).

| A ExportPRO Configuration                        |     |
|--------------------------------------------------|-----|
| CAPSYS Release Type Standard                     |     |
| Output path                                      |     |
| Main   Meta-Data File   Image File   Misc. Co-Op |     |
| File Export to:                                  |     |
| Filter Fields by Document Type                   | _   |
|                                                  |     |
|                                                  |     |
|                                                  |     |
|                                                  |     |
| Add Literal                                      |     |
|                                                  | 111 |

- A. The *"Field"* can be configured so you can use the filename being used in the CAPSYS CAPTURE OCR Module.
- B. The *"File Export to"* is used to detail the pathname of the file along with the file naming convention of that file. The *"right click"* method referenced in the *NOTE* at the bottom of Pg 7 can be used in this field.
- C. Check the *"Cleanup"* box when a PDF file has been exported, and to remove that PDF file from temporary storage.
- D. Check the *"Stop Processing"* box when all you need to do is export a PDF file, meaning there is no other ExportPro processing to be performed. (ie: no index export, no special processing).

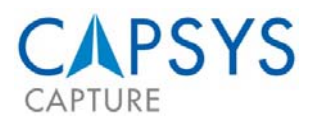

#### SHAREPOINT RELEASE

Select *"SharePoint"* as the *"Release Type"*, and fill in the two Sharepoint Web Service URL's and the Domain, Username and Password that should be used for these two web services, then select *"OK"*.

| utput path                                             | Release                            | Type<br>Stand<br>Kofax<br>Share | lard<br>-Import<br>point |  |
|--------------------------------------------------------|------------------------------------|---------------------------------|--------------------------|--|
| ain Meta-Data<br>Enter deta<br>Map a Drive<br>Letter U | File   Image Fi<br>iled informatio | le   Misc.  <br>on into the     | Co-Op  <br>Audit Log     |  |
| Filter Fields by                                       | Document Type                      | <b>*</b>                        |                          |  |
|                                                        |                                    | †                               |                          |  |

 Complete the "Sharepoint Imaging Service URL", "Sharepoint Lists Service URL", "Domain", "Username" and "Password" Fields and select "OK". If you are not aware of the Sharepoint Web Service information, contact your system administrator. Once this configuration is completed the documents should be released to "SharePoint".

| Kerner Configuration               |               | -               | . 🗆 🗙 |
|------------------------------------|---------------|-----------------|-------|
| CAPSVS                             |               | Purchase Orders |       |
| CRISIS                             | Release Type  | Sharepoint      | •     |
| Sharepoint Imaging Service URL     |               |                 |       |
| http://server2003/_vti_bin/Imagin  | ng.asmx       |                 |       |
| Sharepoint Lists Service URL       |               |                 |       |
| http://server2003/_vti_bin/Lists.a | asmx          |                 |       |
| Domain U                           | Isername      | Password        |       |
| server2003                         | Administrator | ******          |       |
|                                    |               |                 |       |
|                                    |               |                 |       |
|                                    |               |                 |       |
| OF                                 | ζ             | Cancel          |       |
|                                    |               |                 | ///   |

CAPSYS CAPTURE Configuration and Administration Guide CAPSYS CAPTURE ExportPRO QSX

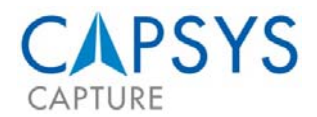

#### HOW TO CONTACT SUPPORT

Should you require additional assistance, please contact your authorized business partner for support.

To contact CAPSYS:

support@capsystech.com
877.322.7797

To submit a support request via our Website, please visit our <u>Support Page</u>. Our standard support service hours are from 8am - 5pm Central Standard Time.

Please report any defects or problems that you find in the software by sending an email to the following address: <a href="mailto:support@capsystech.com">support@capsystech.com</a>.

In the text of your email, please provide all the following information:

- Operating System and Version
- SQL Version
- IIS version (if applicable)
- Internet Explorer Version (CAPSYS CAPTURE Web)
- Detailed description of the problem
- Step to reproduce the problem (if applicable)
- Exact text of any error messages displayed
- CAPSYS CAPTURE component in which the error occurred (Server Manager, CAPSYS CAPTURE Web Client, etc. )

In addition, please attach a trace log file if one was generated. Trace logging can be turned on by setting the following registry key on the computer for which you wish to enable trace logging.

#### **CAPSYS CAPTURE Server:**

HKEY\_LOCAL\_MACHINE\Software\CAPSYS TraceFile = "C:\CAPSYSTrace.log" (Note: The path specified must exist)

#### CAPSYS CAPTURE Web Server/Server Manager:

HKEY\_LOCAL\_MACHINE\Software\CAPSYS IISTraceFile = "C:\CAPSYSIISTrace.log" (Note: The path specified must exist)

WARNING! Turning on the trace logging capability will severely impact system performance. It should be used for diagnostics only.

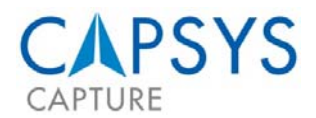

#### ABOUT CAPSYS

CAPSYS<sup>®</sup> is a leading developer of Web based, document capture and capture process management software. The company's flagship product, CAPSYS CAPTURE, can easily and efficiently capture documents from anywhere at any time around the world in a safe and secure environment while eliminating the cost and complexity of supporting additional IT hardware and software environments. CAPSYS solutions are offered both as Software as a Service ("SaaS") hosted in the convenience of our secure data center or as a traditional "on-premise" purchase. To learn more about us or about our proven products, please call 877-322-7797 or visit <u>www.capsystech.com</u>.

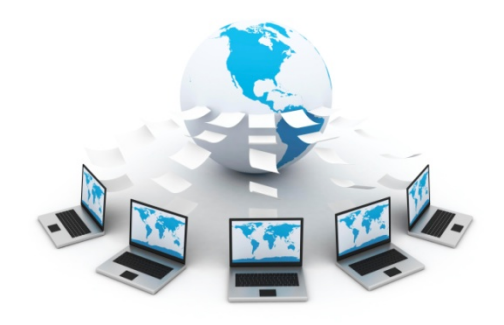

#### COLORADO HEADQUARTERS 6755 EARL DRIVE, SUITE 207

COLORADO SPRINGS, CO 80918

MAIN: (877) 322-7797 FAX: (630) 875-1101

# CAPSYS

WWW.CAPSYSTECH.COM